# **PROCÉDURE DE SAISIE DES HORAIRES - FBI**

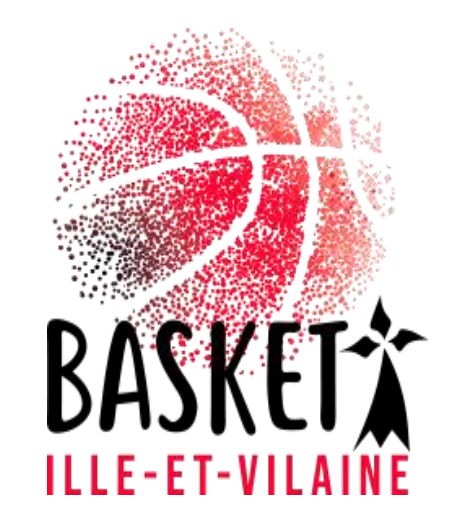

#### Procédure de saisie des horaires sur FBI

Avant tout se connecter sur FBI en vous munissant de votre identifiant et de votre mot de passe :

https://extranet.ffbb.com/fbi/connexion.do

|                       | Informations et événements à venir |
|-----------------------|------------------------------------|
|                       |                                    |
|                       |                                    |
| FFBB                  |                                    |
| FBI 2020-2021         |                                    |
| Identifiant ou e-mail |                                    |
| Mot de passe          |                                    |
|                       |                                    |
| CONTENIOR             |                                    |

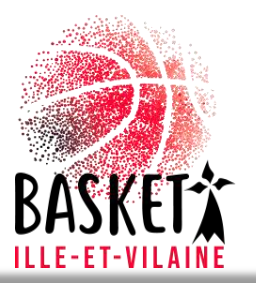

## Compétitions – Saisie des résultats

**FFBB** 

FBI 2020-2021

|                                                                                                 | Saisie des résultats                                                                        |                                     |              |                                               |                                          |                                                   |         |      |
|-------------------------------------------------------------------------------------------------|---------------------------------------------------------------------------------------------|-------------------------------------|--------------|-----------------------------------------------|------------------------------------------|---------------------------------------------------|---------|------|
| ) Nouveautés                                                                                    | Télécharger e-Marqu                                                                         | ue V1                               |              | Corrections                                   |                                          |                                                   |         |      |
| louveautés de la versi                                                                          | ion 3.0.1 . Télécharger e-Marqi                                                             | ie V2                               |              | Corrections de la ve                          | ersion 3.0.1 du 10/07/202                | <u>0</u>                                          |         |      |
| Equipes                                                                                         |                                                                                             |                                     |              | Corrections de la version 3.0.2 du 08/09/2020 |                                          |                                                   |         |      |
|                                                                                                 |                                                                                             | 1.11.01343                          | V LOPESTE    |                                               |                                          | 5. 25.9                                           |         |      |
|                                                                                                 |                                                                                             |                                     |              |                                               |                                          |                                                   |         |      |
| CC00 (                                                                                          | -                                                                                           | <ul> <li></li></ul>                 |              | 1961 - 193M                                   |                                          |                                                   |         | -    |
| FFBB                                                                                            | Organismes                                                                                  | Licences                            | Compétitions | Administrations                               | Editions                                 | Jeunesse                                          |         | ?    |
| FFBB                                                                                            | Organismes                                                                                  | Licences                            | Compétitions | Administrations                               | Editions                                 | Jeunesse                                          |         | ?    |
| Accueil > Saisie                                                                                | Organismes<br>e des résultats<br>DES RENCONTRES POUR                                        | Licences                            | Compétitions | Administrations                               | Editions                                 | Jeunesse                                          | FE      | ?    |
| Accueil > Saisie                                                                                | Organismes<br>e des résultats<br>DES RENCONTRES POUR<br>Saison 2020-2021                    | Licences<br>LA SAISIE DES RÉSULTATS | Compétitions | Administrations                               | Editions                                 | Jeunesse                                          | E FE    | ?    |
| Accueil > Saisie<br>RECHERCHE I<br>Saison<br>Division                                           | Organismes<br>des résultats<br>DES RENCONTRES POUR<br>Saison 2020-2021<br>Toutes            | Licences<br>LA SAISIE DES RÉSULTATS | Compétitions | Administrations                               | Editions                                 | Jeunesse<br>FBB<br>chs à l'extérieur              | E Oui V | ?    |
| Accueil > Saisie<br>Accueil > Saisie<br>RECHERCHE I<br>Saison<br>Division<br>Date de rencontre, | Organismes<br>e des résultats<br>DES RENCONTRES POUR<br>Saison 2020-2021<br>Toutes<br>Début | Licences<br>LA SAISIE DES RÉSULTATS | Compétitions | Administrations                               | Editions Afficher les mate Rencontres no | Jeunesse<br>FFBB<br>chs à l'extérieur<br>m jouées | E Cui Y | RMER |

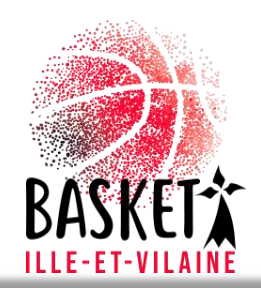

## Saisie des résultats par équipes

Vous pouvez dés lors saisir vos horaires soit par équipe, soit par week-end.

Par équipes : cliquer sur le menu défilant de la rubrique « division » et choisissez l'équipe souhaitée. Toutes les rencontres apparaissent, il ne vous reste plus qu'à faire la saisie en tenant compte que les rencontres SENIORS sont par défaut le dimanche (changer au samedi si vous jouez le soir). Pour modifier la salle, cliquer sur la loupe

| FFBB               | Organismes            | Licences          | Compétitions      | Administrations | Editions                             | Jeunesse          |                           |
|--------------------|-----------------------|-------------------|-------------------|-----------------|--------------------------------------|-------------------|---------------------------|
| Accueil > Saisie   | des résultats         |                   |                   |                 |                                      |                   |                           |
| 🛞 RECHERCHE D      | DES RENCONTRES POUR L | A SAISIE DES RÉSU | LTATS             |                 |                                      |                   | FERMER                    |
| Saison             | Saison 2020-2021      | <b>~</b> )        |                   |                 |                                      |                   |                           |
| Division           | 0035 - Divisions - DM | 3                 |                   |                 | <ul> <li>Afficher les mat</li> </ul> | chs à l'extérieur | Oui 🗸                     |
| Date de rencontre, | Début                 | Date              | de rencontre, Fin |                 | Rencontres no                        | n jouées          |                           |
| oule               | Choisir               | ✓ N° E            | quipe 🦲           | Choisir 🗸 🗸     |                                      |                   |                           |
|                    |                       |                   |                   |                 | Lar                                  | ncer la recherche | (éinitialiser la rechercl |
| FF8B               | FF88                  |                   |                   | FEBB O          | FFB8                                 | O FFBB            |                           |
|                    |                       |                   |                   |                 |                                      |                   |                           |
|                    |                       |                   |                   |                 |                                      |                   |                           |
|                    |                       |                   |                   |                 |                                      |                   |                           |
|                    |                       |                   | 1.0.4."           |                 | 1.1.1                                |                   |                           |
|                    |                       |                   |                   |                 | +                                    |                   |                           |

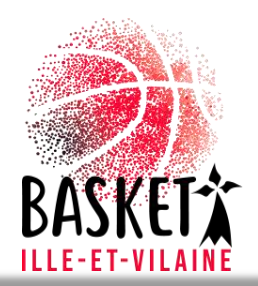

#### Saisie des résultats par week-end

 Par week-end : déterminer les dates souhaitées en indiquant les « date de rencontre, début » et « date de rencontre, fin ». Toutes les rencontres apparaissent, il ne vous reste plus qu'à faire la saisie, toujours en tenant compte que les rencontres SENIORS sont par défaut le dimanche (changer au samedi si vous jouez le soir). Pour modifier la salle, cliquer sur la loupe

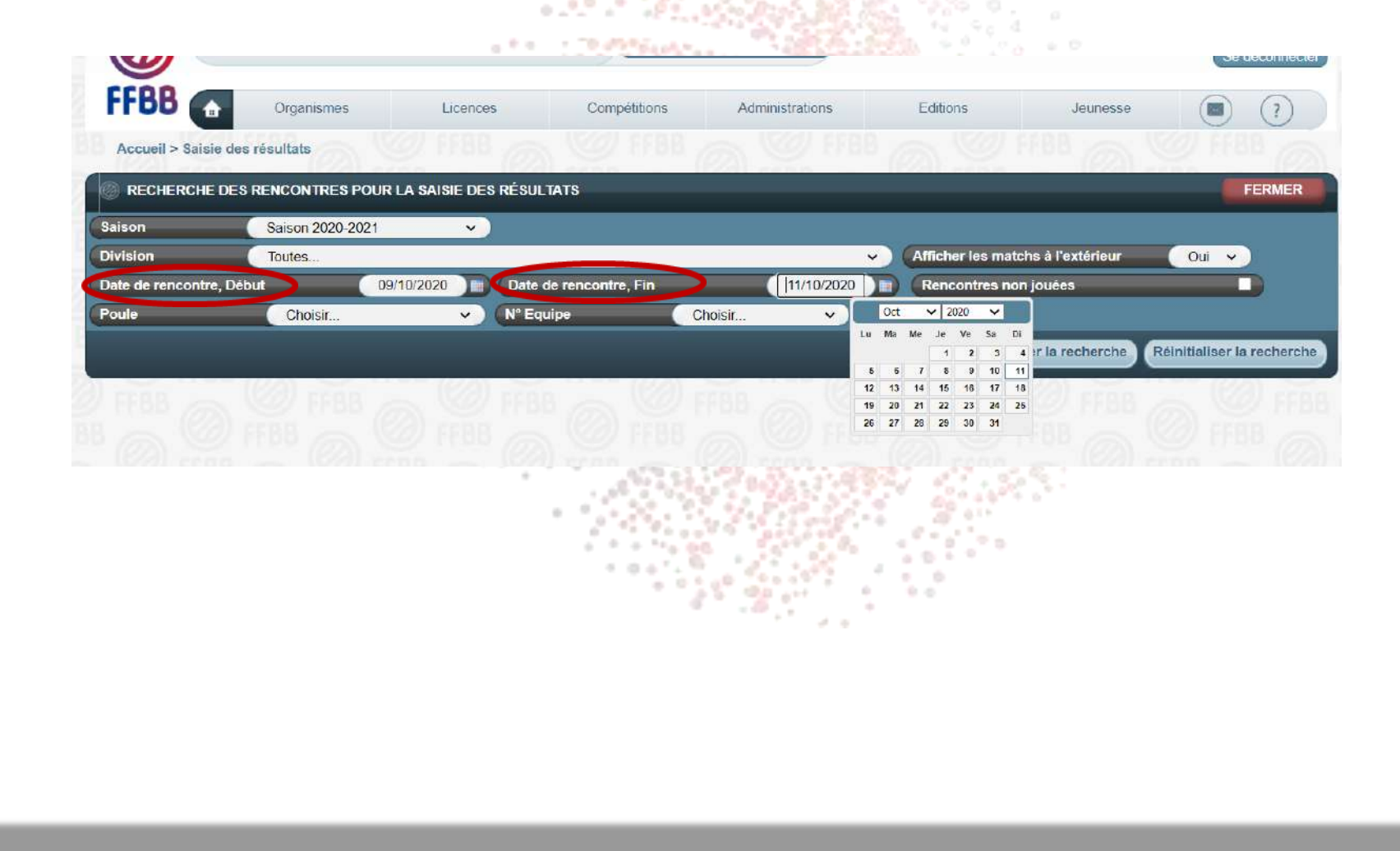

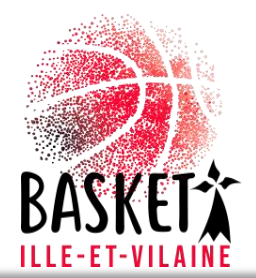

BASISET I